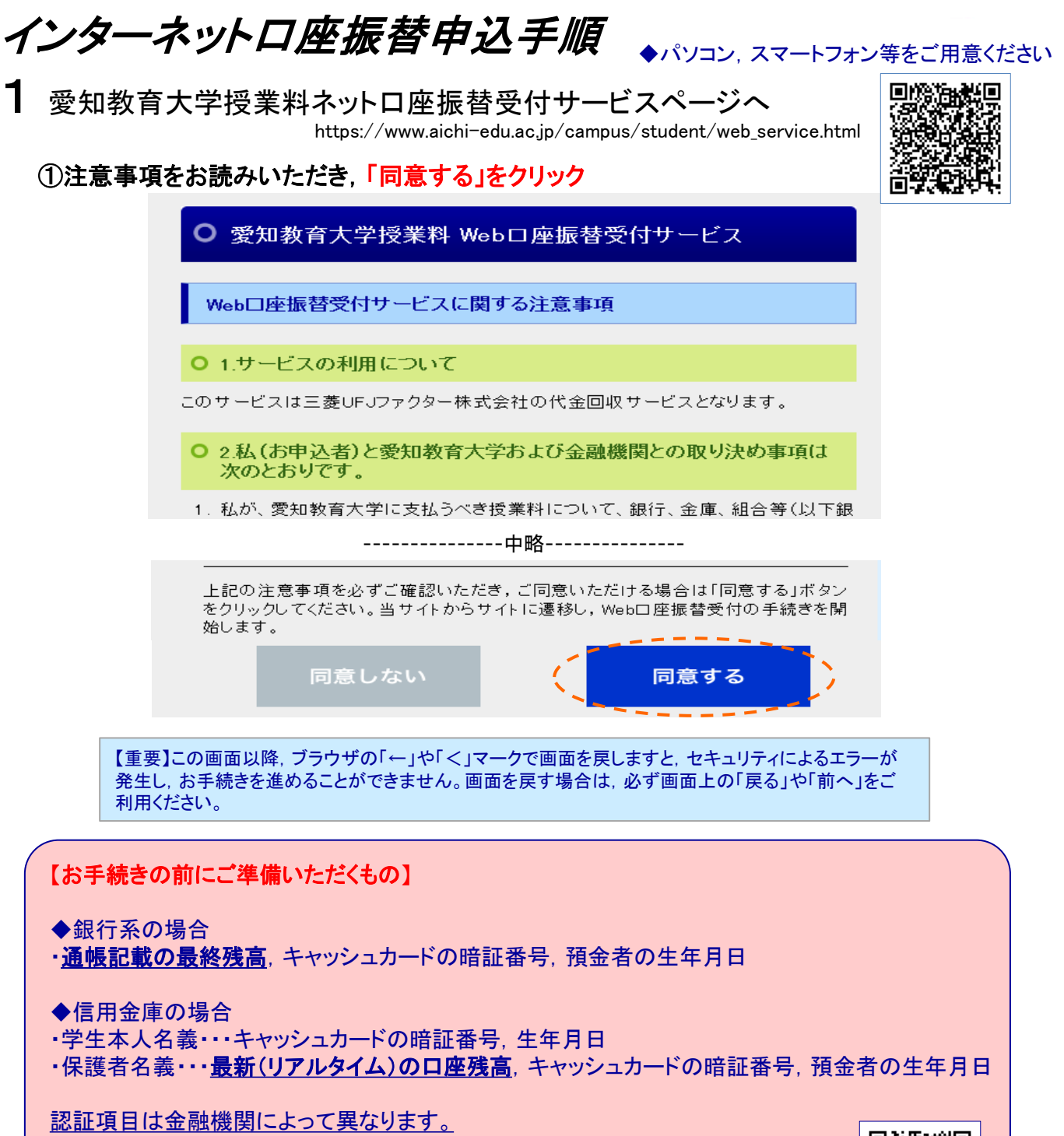

三菱UFJファクターサイト「ご利用案内」の「ご利用可能金融機関」「→詳細はこちら」 のリンク先にある「本人確認・口座確認に必要な項目」でご確認いただき、 ご準備のうえ手続きを始められますとスムーズに進めます。 【ご利用可能金融機関】 https://www.muf.bk.mufg.jp/collect/net\_bank.html

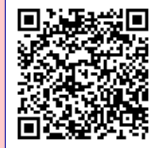

◆動作検証済みOS, ブラウザ

| 媒体      | OS                  | ブラウ ザ                                          |
|---------|---------------------|------------------------------------------------|
| РС      | Windows7            | InternetExplorer11<br>FireFox<br>Google Chrome |
| スマートフォン | iOS 9               | Safari                                         |
| タブレット   | Android 4.x、<br>5.x | Android標準ブラウ<br>ザ<br>Google Chrome             |

2 三菱UFJファクター(株)サイトに遷移します

①ご利用案内 (画面の案内に従い,手続きを進めてください)

| 🕥 国立大学法人                                                                                                    | 愛知教育大学                                                                                                    |
|----------------------------------------------------------------------------------------------------|----------------------------------------------------------------------------------------------------|
| Web口座振替契約受付サービス<br>ご利用案内 > 基本<br>▶ ご利用可能金融機関                                                                                | ◆ ネットロ座振替受付ができない主な金融機関<br>・農業協同組合・信託銀行・信用組合・漁業,信漁連など<br>一部地方銀行や信用金庫等で対応していない場合があります。<br>ご利用可能金融機関以外の金融機関をご希望される場合は,<br>書面でのお申込みとなります。     |
| <ul> <li>・三菱UFJ銀行</li> <li>・みずほ銀行</li> <li>・ジャパンネッ</li> <li>・ソニー銀行</li> <li>・セブン銀行</li> <li>・地方銀行</li> <li>・信用金庫</li> </ul> | <ul> <li>・三井住友銀行</li> <li>・りそな銀行/埼玉りそな銀行</li> <li>・楽天銀行</li> <li>・住信SBIネット銀行</li> <li>・イオン銀行</li> <li>・ゆうちょ銀行</li> <li>→詳細はこちら</li> </ul> |
| <ul> <li>お手続きの流れ</li> <li>お申込みから口座登録までの流れ</li> </ul>                                                                        | <b>学生の基本情報, 手続</b><br>き者のメールアドレスを<br>入力します                                                                                                |
| STEP1 基本情報入力<br>お申込者(口座名義人)の氏名                                                                                              | 生在日日、メールアドレフを入力します。                                                                                                    |
| STEP2 メール受信<br>入力したメールアドレスに金融報<br>(info@nekonet.co.jpより送信さ                                                                  | ↓<br>機関選択サイトのURLとバスワードのメールが2通届きます。<br>れます)                                                                                                |
| STEP3 金融機関選択                                                                                                    | ◆                                                                                                    |

◆ ネットロ座振替受付ができない場合の書面でのお申込みについて
 本学HPの「授業料の納入方法について(学部)」ページの「<u>預金口座振替依頼書」</u>(PDF)を印刷し,
 必要事項を記入, 金融機関の届出印を押印のうえ, 財務課出納係へ提出してください。
 また, 出納係でも預金口座振替依頼書の用紙をお渡しします。
 【預金口座振替依頼書】https://www.aichi-edu.ac.jp/campus/files/yokinnkouzahurikaeiraisho190325.pdf

#### ②個人情報保護方針,注意事項等をお読みいただき,「同意する」にチェックを入 れ「次へ」をクリック

| ▶ 個人情報保護方針                                                                                                    |
|----------------------------------------------------------------------------------------------------|
| 本学(収納機関)は、「Web口座振替契約受付サービス」のお申込みをいただく際に、お申込者(学生)よりご提供いただく個人情報につきましては、以下の通り個人情報の保護に関する法律(平成15年法律第57号。以下「個人情報保護法」という。)をはじめとする個人情報に関する法令およびその他の規範を遵守します。 |
| (利用目的)<br>本学(収納機関)は、各種代金の口座振替・自動払込手続を行うため、お申込者の個人情報を取得しま<br>す。ままままで進めるため、口座振替の事務処理を行う収納代行会社、情報処理会社等に業<br>務のまたの際、本学(収納機関)からこれらの委託先に必要な範囲で個人情報を提供す      |
| □ 個人情報保護方針の内容に同意する                                                                                                    |

Ó١

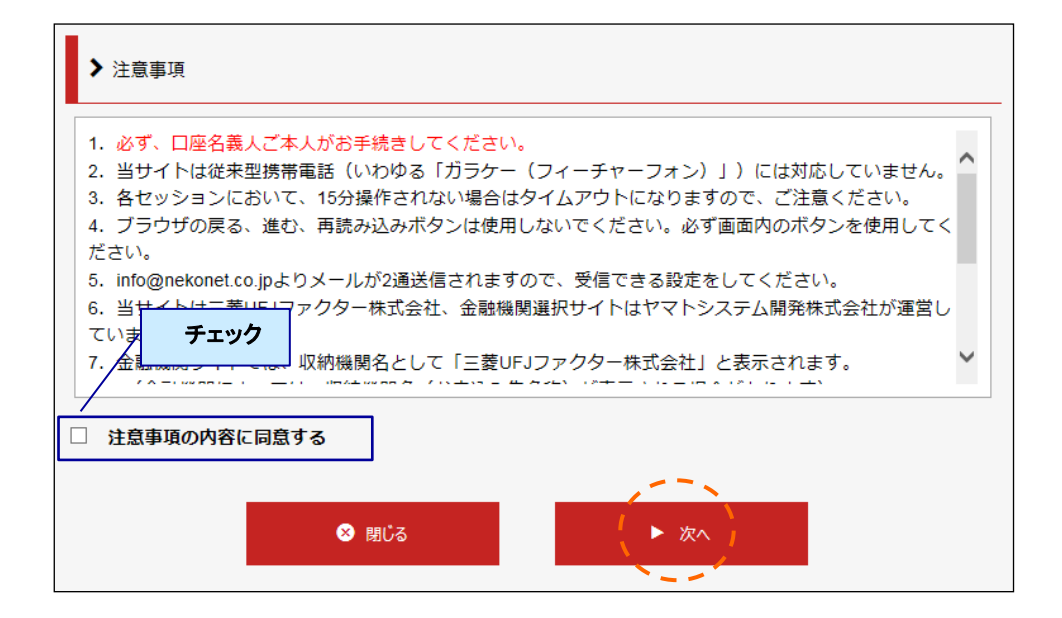

## ③基本情報を入力し、「次へ」をクリック

| ✔ 基本情報入力                                               | 学生の基本情報を入力します                                                                     | ]            |
|--------------------------------------------------------|-----------------------------------------------------------------------------------|--------------|
| お申込者(口座名義人)の情報を入<br>※口座名義人ご本人の情報を入力<br>※氏名がアルファベット表記の方 | カしてください。<br>してください。<br>は、全角アルファベットで学生氏名(漢字)を入力                                    | コしてください。     |
| ※ <u>当サイトで使用できない文字につ</u>                               | いて 学生証に記 正しくご入り                                                                   | 載の番号を        |
| ■ 学籍番号【必須】                                             | 2190000 半角数字<br>収納機関(お申し込み先)から指定された番号を                                            | 入力してください     |
| ■ 学生氏名(漢字) 【必須】                                        | 愛教 太郎 全角                                                                          |              |
| ■ 学生氏名(カナ) 【必須】                                        | アイキョウ タロウ 全角カナ                                                                    | 手続きをされる方のメール |
| ■ 学生生年月日【必須】                                           | 2000 	 年 01 	 月 01 	 日                                                            | アトレスをこ人力ください |
| ■ 申込者メールアドレス【必須】                                       | aikyou@suecc.aichi-edu.ac.jp<br>aikyou@suecc.aichi-edu.ac.jp<br>同一のアドレスを再入力してください |              |
|                                                        |                                                                                   |              |
| ■ 5                                                    | ₹3 (▶ 次へ)                                                                         |              |

#### 注意事項

◆学籍番号は必ず学生証に記載の番号と相違ないか再確認をしてください。 誤った番号を入力した場合,その学生の振替口座として登録されてしまいます。

◆メールアドレスはWeb口座振替登録の手続きをされる方のメールアドレスを入力してください。

◆使用不可文字は「当サイトで使用できない文字について」を確認してください。使用 不可文字がある場合は,代用できる文字を入力してください。 例)神→神 妤→ヨ

## ④入力した内容に相違ないか確認し、「メール送信」をクリック

| ✔ 入力内容確認                                                                                                    | 学籍番号に相違                                    |                            |  |
|----------------------------------------------------------------------------------------------------|--------------------------------------------|----------------------------|--|
| 入力内容をご確認ください。<br>委託者名 : 国立大学法人 愛知<br>学籍番号 : 2190000                                                               | 教育大学 再度ご確認くだる                              | <u> </u>                   |  |
|                                                                                                    |                                            |                            |  |
| ■ 学生氏名(漢字)                                                                                                    | 愛教 太郎                                      |                            |  |
| ■ 学生氏名(カナ)                                                                                                    | アイキョウタロウ 手続きをされる方の                         |                            |  |
| ■ 学生生年月日                                                                                                    | 2000年01月01日                                | 「アドレスに相違ないかご確              |  |
| ■ 申込者メールアドレス                                                                                                    | aikyou@suecc.aichi-edu.ac.jp               | 認く/ころい                     |  |
| <ul> <li>・ ユニッチャ</li> <li>当画面を印刷、もしくはスクリー</li> <li>※印刷に関する注意事項</li> <li>※メール受信についての注意</li> <li>上記内容で間違</li> </ul> | -ンショットを取得してください。<br>違いなければ、「メール送信」ボタンを押し   | てください。                     |  |
| ▲ 戻る                                                                                                    | ē 印刷                                       | X-ル送信                      |  |
| <b>主意事項</b><br>メール送信ボタ<br>(1通目:登)                                                                                 | <b>タンをクリック後, 2通のメー</b><br>録ページアドレスの案内, 2通目 | <b>・ルが届きます。</b><br>:パスワード) |  |
| <u>メールは、「info@nekonet.co.jp</u> 」から発信します。<br>2通のメールが届かない場合は,迷惑メールフォルダに入ってないかをご確認くださ<br>い。                         |                                            |                            |  |

## ⑤「閉じる」をクリックし、メールを確認してください

| ™ メールを送信しました                                                                                                    |
|----------------------------------------------------------------------------------------------------|
| 「金融機関選択サイト」をご案内するメールを2通送信しました。<br>(1通目:金融機関選択サイトURLとログインする為のお客様番号、2通目:ログインパスワード)                                                                         |
| <ul> <li>1.メール内のURLをクリックして金融機関選択サイトへ接続します。</li> <li>2.1通目に記載されているログインする為のお客様番号、2通目に記載されているログインパスワードでログインします。</li> <li>3.画面の案内に則って、手続を進めてください。</li> </ul> |
| この画面では、手続きはまだ完了していません。                                                                                                    |
| ⊗ 閉じる                                                                                                    |

# ⑥入力したメールアドレスに2通のメールが届きます。 2通目のパスワードを記憶し、URLをクリック

(1通目:登録ページアドレス,2通目:パスワード)

|                                                                                                    | 1通目:登録ページアドレス                                                                      |                               |
|----------------------------------------------------------------------------------------------------|------------------------------------------------------------------------------------|-------------------------------|
| 愛教太郎 様<br>この度は口座振替のお申し込みを見<br>以下のURLより、口座振替のお手紙<br>※ログインに必要なパスワードは、<br>※このURLの有効期限は、メール送<br>URLが無効となった場合には、再 | 重き、誠にありがとうございま<br>売きをお願いいたします。<br>削メールにてお知らせ致しま<br>信時より24時間となります。<br>度弊社サイトから手続きして | ます。<br><b>URLをクリック</b>        |
| https://218.40.13.161/webgw_ml/login.act                                                                     |                                                                                    | nUQ&rd=IEGsxRpKNd7MMSByvHGQxg |
| お客様番号:2190000                                                                                                |                                                                                    |                               |
| 愛教太郎 様                                                                                                    | 2通目:パスワード                                                                          | )                             |

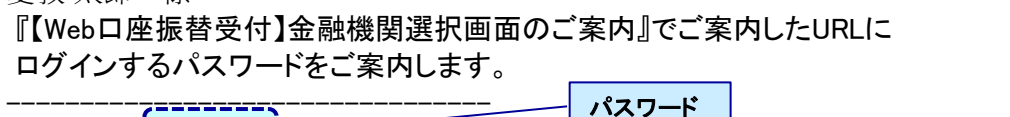

パスワード<u>bd2f0185</u><sup>-</sup>

注意事項
 ◆URLとパスワードの有効期限はメール受信時より24時間です。無効となった場合は、始めから登録し直してください。
 ◆2通目のメールが届かない場合は、迷惑メールフォルダに入ってないかを確認してください。

## ⑦お客様番号(学籍番号7桁)と2通目のパスワードを入力し、「ログイン」をクリック

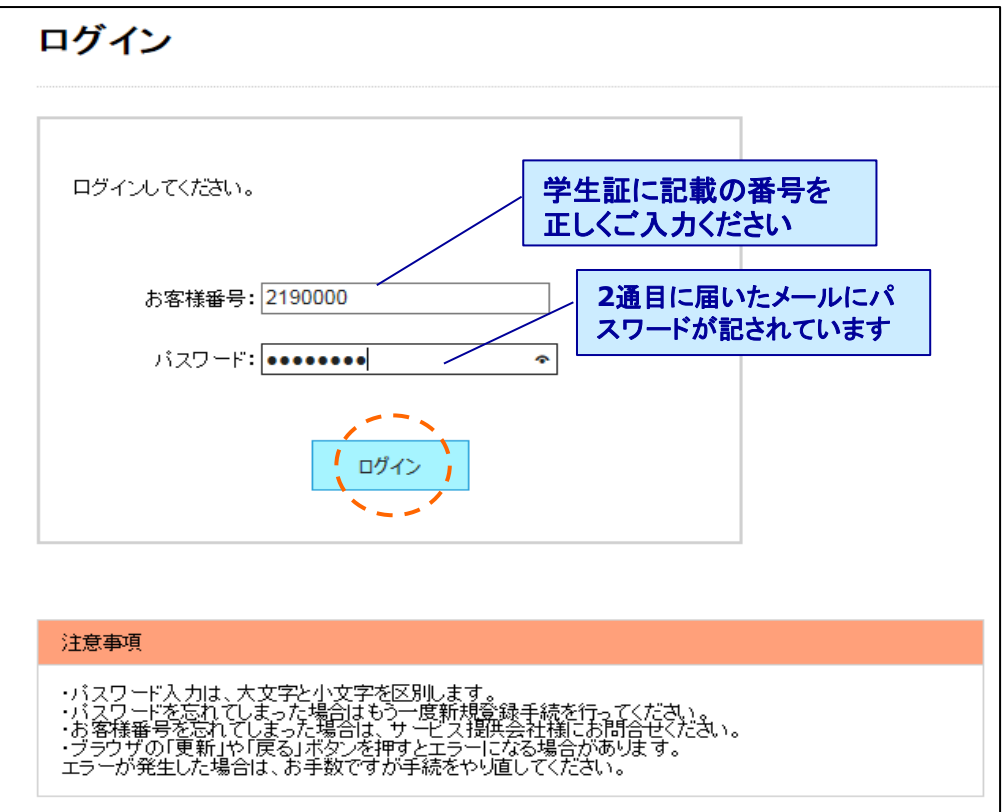

# ⑧内容を確認し、「次へ」をクリック

| お客様情報確認        |                              |
|----------------|------------------------------|
| 以下の情報に誤りがなければ、 | 『次へ』ボタンを押して、申込お手続きを開始してください。 |
| お客様番号          | 2190000                      |
| 契約者氏名          | 愛教 太郎                        |
| メールアドレス        | aikyou@suecc.aichi-edu.ac.jp |
|                | 中止する 次 へ                     |

# ①金融機関を選択し、銀行名をクリック

| 金融機関選択                                                                                                    | 原則として<br>保護者(父                   | 学生本ノ<br>(母等)様                                                                                                    | しまた<br>の口                  | :は<br>座                 |                          |                    |           |
|----------------------------------------------------------------------------------------------------|----------------------------------|----------------------------------------------------------------------------------------------------|----------------------------|-------------------------|--------------------------|--------------------|-----------|
| <u>二蔵して、現在</u><br><u>みずま銀行</u><br>三井住友銀行<br><u>りそな銀行</u><br><u>埼玉りそな銀行</u><br>上記以外の金融機関をご利用になる場合、金融機関の                                                                        |                                  | 金融機関<br>ご利用になる多<br><u>あ行</u> <u>か行</u>                                                                                                    | <b>月選択</b><br><sup> </sup> | 選択して<br><u>た行</u>       | ください<br><u>な行</u>        | ۰.<br><u>الأثر</u> | <u>ま行</u> |
| <u>都市銀行</u><br>地方銀行<br>信用金庫<br>ゆうちょ銀行・その他<br>戻る                                                                                                    | 中止する                             | 愛知銀行           麦森銀行           技田銀行           足利銀行           月違銀行           伊子銀行           岩手銀行           堂城銀行           大分銀行           沖縄銀行 | j                          | 選択                      |                          | ]                  |           |
| ◆Web対応金融機関以外の銀行で申込手続きを希望の場合は、書面での手<br>続きとなります。<br>本学HPの「授業料の納入方法について(学部)」ページの「預金口座振替依頼書」<br>(PDF)を印刷し、必要事項を記入、金融機関の届出印を押印のうえ、財務課出納係へ<br>提出してください。また、出納係でも預金口座振替依頼書の用紙をお渡しします。 |                                  |                                                                                                    |                            |                         |                          |                    |           |
| 【各金融機関のお手続きについて】<br>各金融機関のお申し込みページ<br>必ず押してください。<br>「通知」「送信」「ログアウト」など最終<br>登録が正常に完了しない場合があい                                                                                   | <b>では、最終へ</b><br>ミページに表示<br>ります。 | <b>ページにま</b><br>たされるボク                                                                                                    | <b>長示さ</b><br>タンを打         | れてし<br><sup> 押さなし</sup> | <mark>いる</mark> オ<br>いとロ | <b>ドタン</b><br>1座振  | は<br>替    |

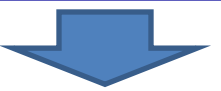

# 銀行系の場合は3へ , 信用金庫の場合は 4へ

3 振替口座情報の入力 <u>口座登録に関してのお問合せは、各金融機関へお問合せください。</u>

銀行系の場合(例:三菱UFJ銀行) ①口座情報を入力し「次へ」をクリック

| 口座情報入力                                 |                                 | 原則とし<br>保護者(          | て学生:<br>父母等: | 本人また<br>)様の口   | :は<br>座                 |                    |
|----------------------------------------|---------------------------------|-----------------------|--------------|----------------|-------------------------|--------------------|
| 5引落口座の情報を入力し、『次へ』<br>以下の入力項目については、キャッミ | ボタンを押してください。<br>ノュカードまたは 通帳をご 参 | 鰓ください。                |              |                |                         |                    |
| 金融機関名                                  | 三菱UFJ銀行                         | ◆ 選択し<br>(入力)         | ンた金融<br>頃目は金 | 機関の口№<br>≧融機関に | 奎情剤<br>こよつ <sup>・</sup> | 最を入力します<br>て異なります) |
| 店番号                                    | 411 半角数字3桁                      | 例)123                 |              |                |                         |                    |
| 預金種別                                   | 普通 🗸                            |                       | 通帳中          | 面に印字           | されて                     | いる口座               |
| 口座番号                                   | 1234567 半角数                     | <b>芋</b> 7桁 剤)1234567 | 名義名          | をご入力く          | くださし                    | <i>у</i>           |
| 口座名義人                                  | アイキョウ イジ                        | לים <del>ז</del> ×    | 全角カタカナ       | 例) やマトタロウ      |                         |                    |
| ここで入力した内容は、次へす<br>な<br>戻る              | <b>ボタンを押すと修正でき</b><br>中止する      | きませ<br>(次へ            | 1            |                | -                       |                    |

#### ②入力内容に相違ないか確認し「金融機関へ」をクリック

| お客様番号                            | 2190000                                                                            |
|----------------------------------|------------------------------------------------------------------------------------|
| 契約者氏名                            | 愛教 太郎                                                                              |
| メールアドレス                          | aikyou@suecc.aichi-edu.ac.jp                                                       |
|                                  |                                                                                    |
| 金融機對名                            |                                                                                    |
| 店番号                              | 411                                                                                |
| 預金種別                             | 普通                                                                                 |
| 口座番号                             | 1234***                                                                            |
| 口座名義人                            | アイキョウ イチロウ                                                                         |
| れより先は、 三菱UFJ銀谷<br>E菱UFJ銀行サイトで登録; | テサイトへ遷移します。<br>を完了させるには、最後に必ず「収納機関に戻る」ボタンを押してください。<br>約容が弊社に伝わらず、口座振替のお手続きが完了しません。 |
| Pさなかった場合、お手続き                    | 戻る 中止する 金融機関へ                                                                      |

金融機関サイトで入力した認証情報(キャッシュカードの暗証番号等)は本学に届きません。

#### ③金融機関サイトへ遷移しますので、「次へ」をクリック

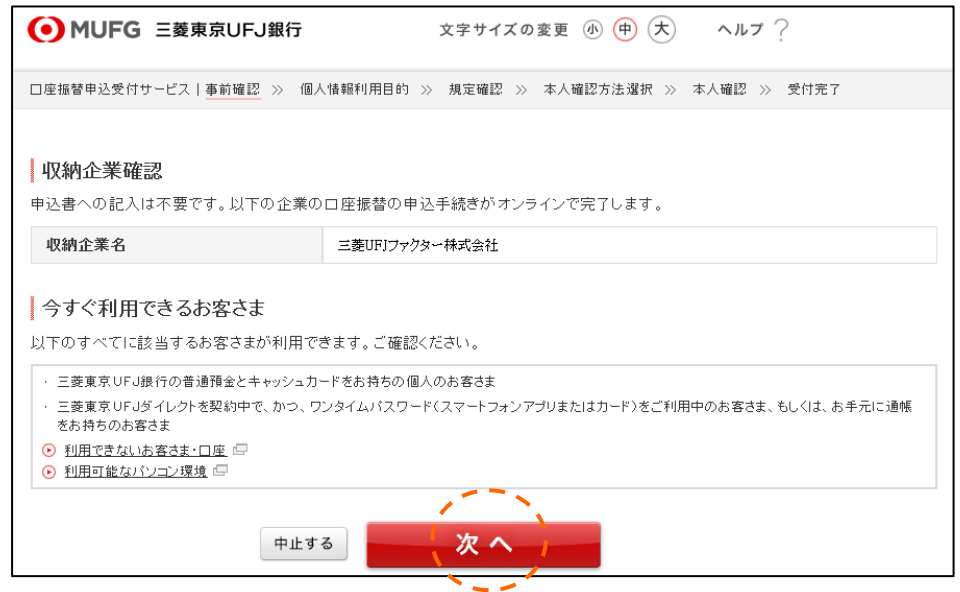

## ④個人情報の利用目的を確認し、「同意する」をクリック

| ● MUFG 三菱東   | 東 <b>JFJ銀行</b> 文字サイズの変更 ④ 呥 大 ヘルプ ?                                                                                                    |
|--------------|----------------------------------------------------------------------------------------------------|
| 口座振替申込受付サービス | 事前確認 》 個人情報利用目的 》 規定確認 》 本人確認方法選択 》 本人確認 》 受付完了                                                                                                    |
| 個人情報利用目的     | を確認の上、同意される場合は、「同意する」ボタンをクリックしてください。<br>当行は個人情報の取り扱いに関する基本方針として「個人情報保護方針」、利用目的をはじめとする具体<br>的な取り扱いについて「個人情報のお取り扱いについて」を定め、お客さまに安心してサービスをご利用<br>いただけるよう細心の注意を払っております。各内容については以下のリンクよりご確認ください。<br>● 個人情報保護方針  ● ● 個人情報のあ取り扱いについて「  ● |
| 戻る           | 中止する 同意する                                                                                                    |

#### ⑤口座振替申込受付サービス規定を確認し、「同意する」をクリック

| <ul> <li>ロ座振替申込受付サービス規定を確認の上、同意される場合は、「同意する」ボタンをクリックで内容をご確認くださ</li> <li>ロ座振替申込受付サービス規定</li> <li>ロ座振替申込受付サービス規定</li> <li>ロ座振替申込受付サービス規定</li> <li>ローレする</li> <li>「同意する」</li> </ul> | □座振替申込受付サービス│₹ | 事前確認 ≫ 個人情報利用目 | 的 >>> <mark>規定確認</mark> >> 本人確認方法選択 | 》 本人確認 》 | 受付完了              |              |
|----------------------------------------------------------------------------------------------------|----------------|----------------|-------------------------------------|----------|-------------------|--------------|
| <ul> <li>□ 座振替申込受付サービス規定</li> <li>○ □座振登申込受付サービス規定</li> <li>□ 戸 広 (□ 意 す る)</li> </ul>                                                                                           | 口座振替申込受付       | サービス規定を確認の上    | 、同意される場合は、 <b>「同意する」</b> ボタン        | をクリックしてく | 必ずこちらを?<br>内容をご確認 | フリック<br>くださし |
| 戻る 中止する (同意する)                                                                                                    | 口座振替申込受付サー     | ビス規定 💊 👱 🔤     | 替申込受付サービス規定 🖓                       |          |                   |              |
|                                                                                                    | 戻る             | 中止する           | 同意する                                |          |                   |              |

⑥本人確認項目を入力(通帳で確認する場合)

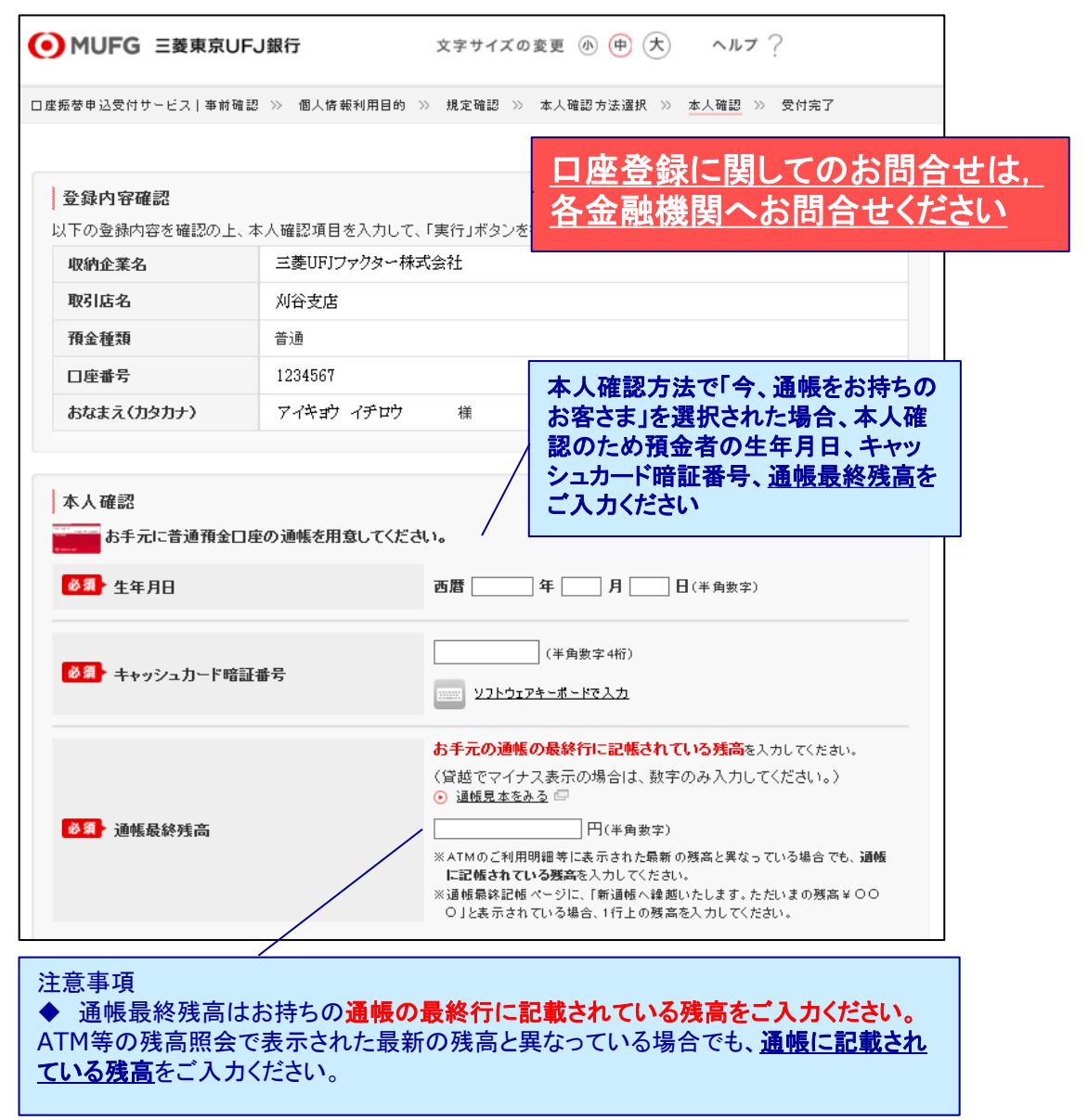

#### ⑦登録完了

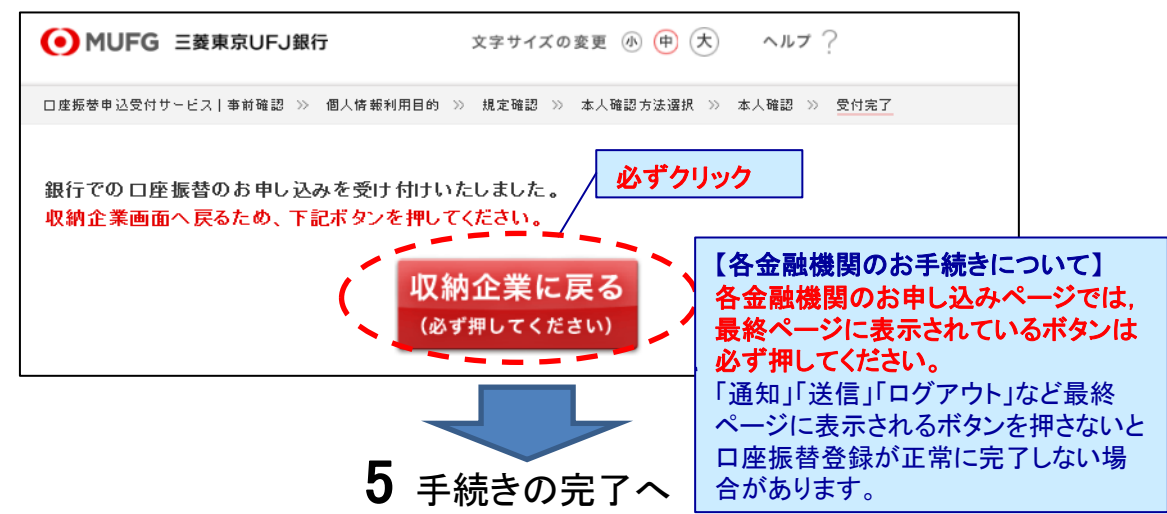

# 信用金庫の場合

# 4 振替口座情報の入力 <u>口座登録に関してのお問合せは、各金融機関へお問合せください。</u>

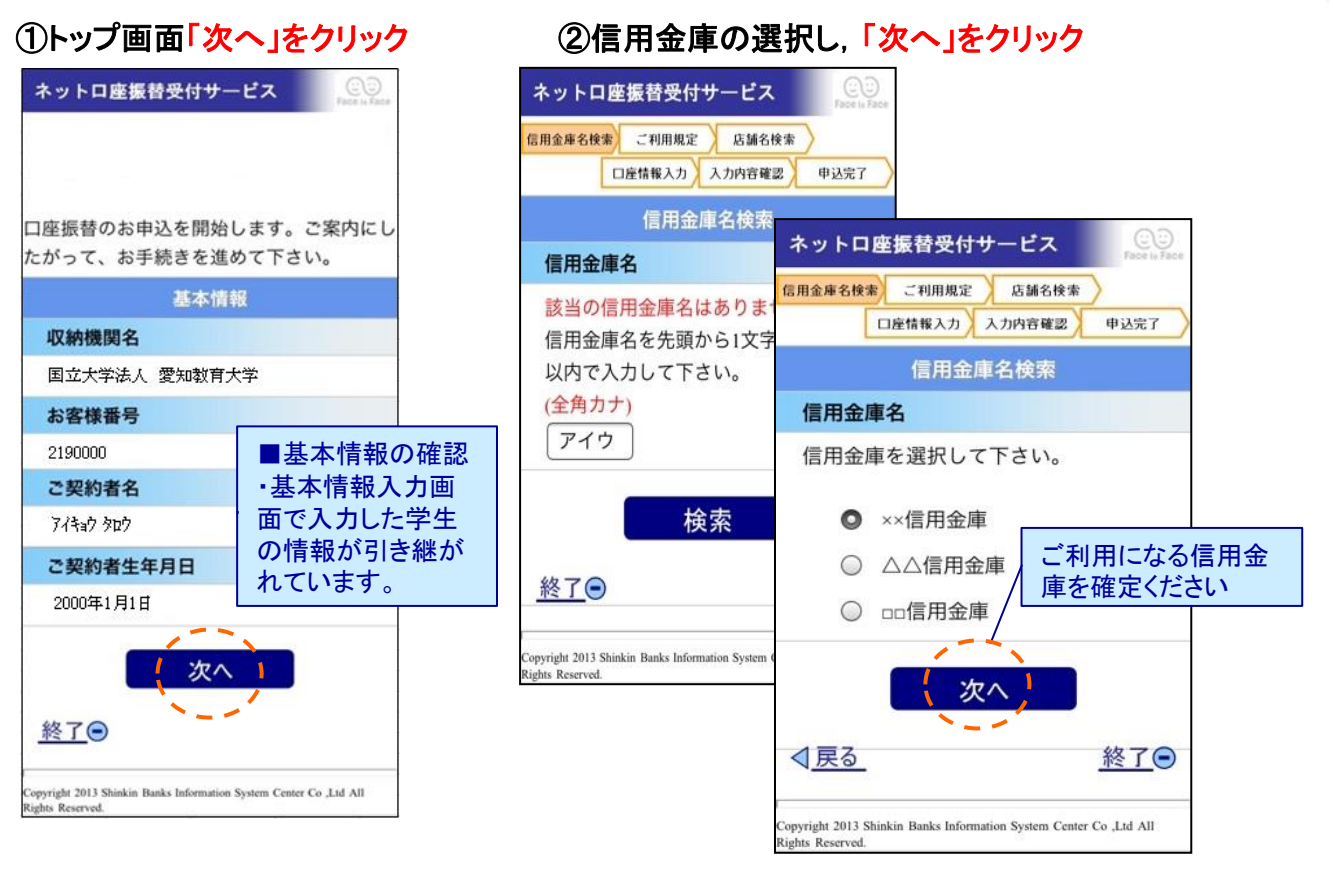

#### ③利用規程を確認し、「同意する」を クリック

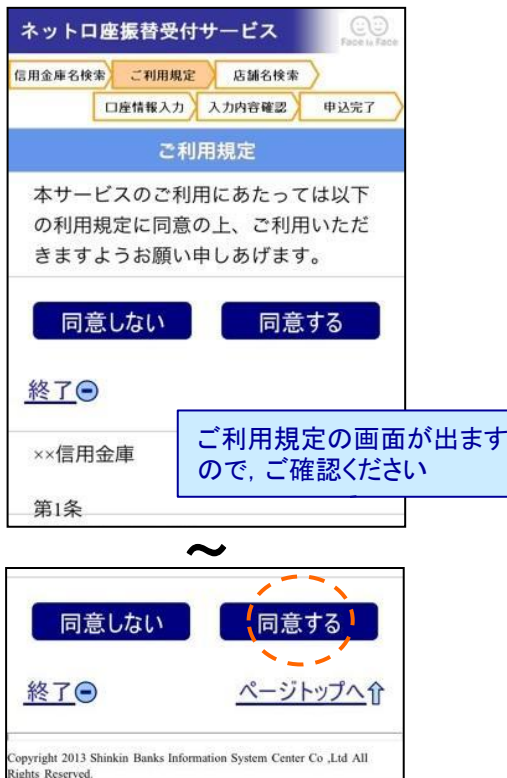

# ④支店を確定し、「次へ」をクリック

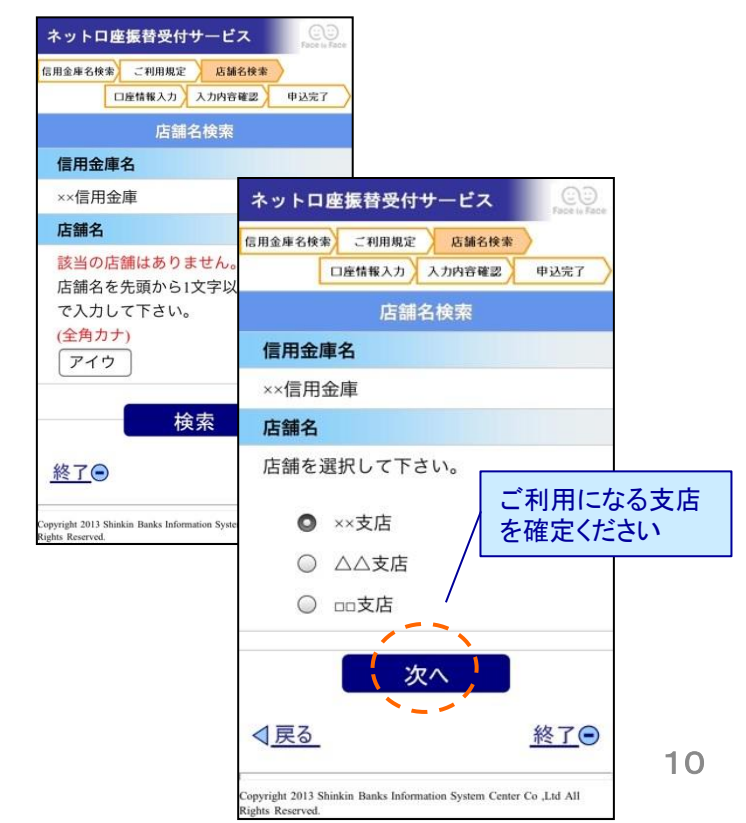

#### ⑤口座名義を設定し、「次へ」をクリック

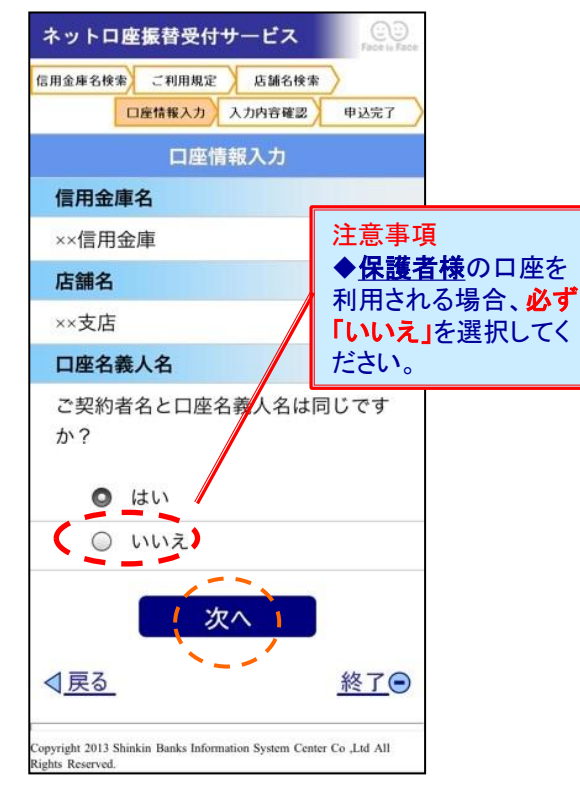

|                                                           | 入力内容の確認                                                                                                    |                                                                          |
|-----------------------------------------------------------|----------------------------------------------------------------------------------------------------|--------------------------------------------------------------------------|
| ل<br>۲                                                    | 大方が日のなどので、<br>送信」をクリック                                                                                                    | 口座名義人名<br>(半角英数、全角)                                                      |
|                                                           | ネットロ産振替受付サービス         Contained           (2用金牌名使者)         ご利用規定         (5篇名使者)           (2用金牌名使者)         ご利用規定         (5篇名使者)           (2月金牌名使者)         (2月四件名)         (0以完了)           入力内容を確認して下さい。         入力内容強認 | 口座名義人名は半<br>字以上20文字以内<br>※姓・名の間にス<br>さい。                                 |
| 金融機関サイトで入力<br>した認証情報(キャッ<br>シュカードの暗証番号<br>等)は本学に届きませ<br>ん | 信用金庫名 ××信用金庫 店舗名 ××支店 科目                                                                                                    | 名義人生年月日<br>(西暦・半角数字8<br>冬義人生年日日は                                         |
|                                                           | ロ座番号<br>1234567<br>暗証番号(キャッシュカード)<br>*****<br>口座名義人名                                                                                                    | <ul> <li>入力して下さい。</li> <li>         口座残高下4桁<br/>(半角数字4桁)     </li> </ul> |
| 画面⑥で入力し<br>た内容を確認し<br>「送信」を押して<br>ください                    | 7/4-i/ 行时       名義人生年月日       1985年6月22日       口座残高下4桁       ****                                                                                                    | ロ座残高下4桁は <sup>当</sup><br>内で入力して下さ<br>●●●●●                               |
|                                                           | ◆ 戻る_ 終了● Copyright 2013 Shinkin Banks Information System Center Co. Ltd All Rights Reserved.                                                                                                    | <u>口座登録に関</u><br>各金融機関へ                                                  |

# ⑥口座情報を入力し、「次へ」をクリック

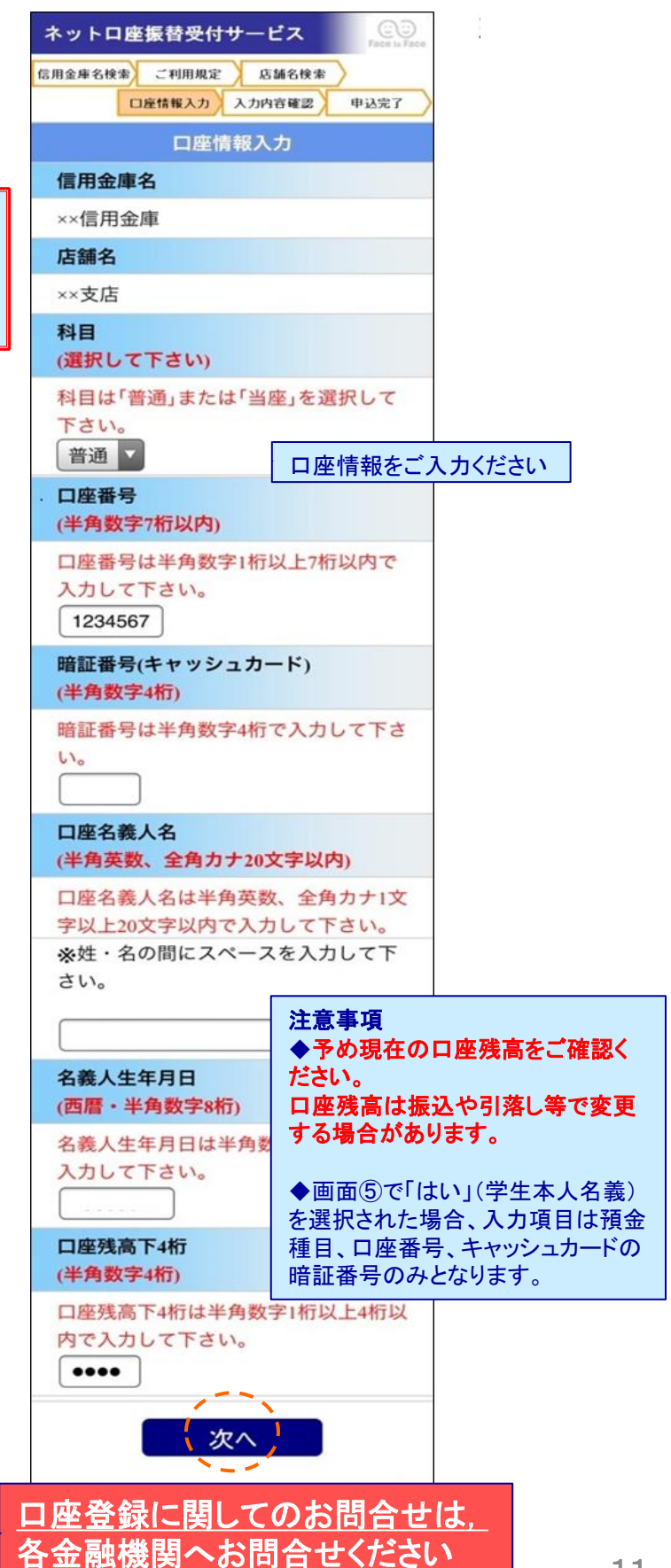

#### ①各金融機関での登録が完了

| お容径体統確認> 金融統関連択> 口度体報入力> 入力内容確認> | * 完了                                                                                                    |
|----------------------------------|----------------------------------------------------------------------------------------------------|
| 完了                               |                                                                                                    |
| 口座振替の申込お手続きが完了しました。              |                                                                                                    |
| 登録完了のメールが届きます                    | <ul> <li>◆ 金融機関で手続完了後(金融機関サイトで「収納企業<br/>へ戻る」等ボタン押下後)に表示される画面です。</li> <li>◆ 正常完了の旨をメールでご案内します。</li> <li>(利用者のブラウザ操作によっては、メール送信されない場合があります)</li> </ul> |
| 受劫 大郎 样                          |                                                                                                    |

上記メッセージの表示をもって受付完了となります。お手数ですが,最後のメッ セージまでご確認をお願いします。

愛知教育大学授業料ネットロ座振替受付サービス

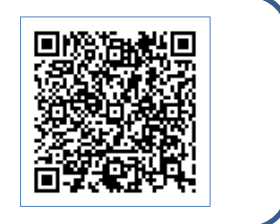

http://aichi-edu.ac.jp/campus/student/web\_service.html

■お問合せ先

愛知教育大学 財務課 出納係 TEL0566-26-2147 受付時間9時~17時(平日のみ) 金融機関サイトでのお問合せは、ご利用の金融機関にお問い合わせください